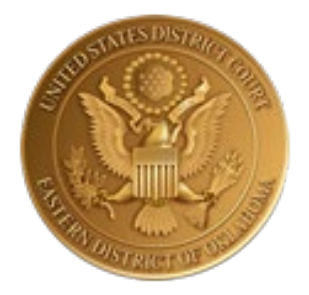

## U.S. District Court, Eastern District of Oklahoma

## Instructions for Payment of the Attorney Biennial Renewal Fee Online (via CM/ECF and Pay.gov)

(Effective 10/1/2024)

## **Overview**:

- Attorneys practicing before this Court must pay a biennial renewal fee in the amount of \$60.00.
- The fee collection period is October 1, 2024 January 31, 2025.
- Federal agency attorneys, including federal public defenders and attorneys employed by the U.S. government in a legal capacity are exempt from the fee. This exemption does NOT include CJA panel attorneys.
- Attorneys newly admitted to the Eastern District during the calendar year 2024 are also exempt from the renewal fee.
- Attorneys paying the biennial renewal fee must be considered in good standing.
- To make the biennial renewal fee payment, an attorney must have linked their PACER and CM/ECF accounts.
- Fee payments are made through the court's case management system (CM/ECF) into a specially designated case, 24-mc-900. DO NOT file the biennial renewal fee in a civil case.
- Failure to pay the biennial renewal fee by January 31, 2025, will result in the removal of the attorney from the court's active attorney rolls.
- Attorneys making payment of the biennial fee payment after January 31, 2025, will incur an additional \$30.00 charge (for a total of \$90.00) to reinstate their account to an active, good standing status.

| STEP | ACTION                                                                                                    |  |  |  |
|------|----------------------------------------------------------------------------------------------------|--|--|--|
| 1    | Login to NextGen CM/ECF through PACER using the login and password of the federal bar member for whom the dues payment is being made. If the paying attorney's login and password credentials are not used, the payment will not be applied correctly.                                                                                                    |  |  |  |
| 2    | On the CM/ECF home page; select <b>Utilities</b> from the menu bar.                                                                                                    |  |  |  |
| 3    | On the Utilities page, click the hyperlink for <b>Attorney Biennial Bar Dues</b> .                                                                                                    |  |  |  |
| 4    | Click on <b>2024 OKED Biennial Bar Dues</b> under "Available Events" and populate the "Selected Event" box. Click <b>Next</b> .                                                                                                    |  |  |  |
|      | Attorney Biennial Bar Dues Available Events (click to select an event) 2024 OKED Biennial Bar Dues Next Clear                                                                                                    |  |  |  |
| 5    | The OKED Federal Bar Dues Online Payment screens will be displayed. Click the Next button to continue through the information pages.<br>NOTE: Attorneys employed by the U.S. government and serving in a legal capacity for it are exempt from the Biennial Fee. If you are a government attorney, do not proceed with the submission of this fee. CJA panel attorneys are not covered by the exemption.<br>$\boxed{CM \bigoplus ECF \ Civil \ Criminal \ Query \ Reports \ Utilities \ Search \ Help \ Log Out}$ Attorney Biennial Bar Dues<br>6:24-mc-00900 In re: 2024 Attorney Biennial Fee<br>DO NOT USE YOUR LOGIN TO PAY THE FEE FOR ANOTHER ATTORNEY. A member of the Federal Bar must pay dues before January 31 in every odd numbered year. Payments made after the due date will incur an additional 30.00 charge. To pay online, you must be logged into the CM/ECF account of the Federal Bar member for whom payment is being made. If you have any questions, call 918-684-7920. |  |  |  |
|      | Attorney Biennial Bar Dues         6:24-mc-00900 In re: 2024 Attorney Biennial Fee         ATTENTION:         An administrative fee will be applied to your bank account or charged to your credit/debit card from Pay.gov after completion of payment information. A fee will be charged for all returned or denied payments.         Note: To receive an electronic receipt for this transaction, please enter an email address into the Pay.Gov email confirmation prompt. A receipt will then be emailed from Pay.Gov.         IMPORTANT: YOU MUST COMPLETE THE ENTIRE TRANSACTION TO THE NOTICE OF ELECTRONIC FILING SCREEN!         DO NOT STOP AFTER THE CREDIT CARD SCREEN OR YOUR REQUEST WILL NOT BE PROCESSED.         Next       Clear                                                                                                    |  |  |  |

| 6 | The miscellaneous case where your payment is filed will be populated automatically.<br>The screen will indicate the amount of the fee being charged, \$60.00. If payment is<br>being made after the 1/31/2025 cutoff date, you will be charged an additional \$30.00 for<br>a total of \$90.00. |    |  |  |  |
|---|----------------------------------------------------------------------------------------------------|----|--|--|--|
|   | CMmECF       Civil +       Criminal +       Query       Reports +       Utilities +       Search       Help       Log Out         Attorney Biennial Bar Dues       6:24-mc-00900 In re: 2024 Attorney Biennial Fee         Fee: \$60         Next       Clear                                   |    |  |  |  |
| 7 | The CM/ECF screen loads the PACER payment screen. You may need to log in again<br>using your PACER-CM/ECF single sign-on login and password.                                                                                                    | n, |  |  |  |

| STEP | ACTION                                                                                                    |  |  |  |  |  |
|------|----------------------------------------------------------------------------------------------------|--|--|--|--|--|
| 8    | PACER takes you to a "Manage My Account" payment screen. You are offered the choice of using the registered credit card for your account, or you may enter a different credit card. If you prefer, you can also make a ACH (bank account) transaction to complete your transaction. |  |  |  |  |  |
|      | Credit Card Payment                                                                                                    |  |  |  |  |  |
|      | Public Access To Court Electronic Records                                                                                                    |  |  |  |  |  |
|      | Manage My Account                                                                                                    |  |  |  |  |  |
|      | TRAIN TRAIN TRAIN TRAIN TRAIN TRAIN TRAIN TRAIN TRAIN                                                                                                    |  |  |  |  |  |
|      | Account Number7002417Usernameokedatty3Account Balance\$0.00Case Search StatusActiveAccount TypeUpgraded PACER Account                                                                                                    |  |  |  |  |  |
|      | Pay Filing Fee for Oklahoma Eastern District Court (test)                                                                                                    |  |  |  |  |  |
|      | * Required Information                                                                                                    |  |  |  |  |  |
|      | Payment Amount                                                                                                    |  |  |  |  |  |
|      | Amount Due * \$60.00                                                                                                    |  |  |  |  |  |
|      | Select a Payment Method                                                                                                    |  |  |  |  |  |
|      | <ul> <li>Test Attorney<br/>XXXXXXXX2222<br/>01/2026</li> <li>Enter a credit card</li> <li>Enter an ACH account</li> </ul>                                                                                                    |  |  |  |  |  |
|      | Note: We protect the security of your information during transmission using Secure Sockets<br>Layer (SSL) software, which encrypts information you submit.<br>Next Cancel                                                                                                    |  |  |  |  |  |

| _ |                                                                                                    |                  |  |  |  |
|---|----------------------------------------------------------------------------------------------------|------------------|--|--|--|
|   | ACH (bank account) transaction                                                                                                    |                  |  |  |  |
|   | Account Number7002417Usernameokedatty3Account Balance\$0.00Case Search StatusActiveAccount TypeUpgraded PACER Account                                                                                                    |                  |  |  |  |
|   | Pay Filing Fee for Oklahoma Eastern District Court (test)                                                                                                    |                  |  |  |  |
|   | * Required Information                                                                                                    |                  |  |  |  |
|   | Payment Amount                                                                                                    |                  |  |  |  |
|   | Amount Due * \$60.00                                                                                                    |                  |  |  |  |
|   | Select a Payment Method                                                                                                    |                  |  |  |  |
|   |                                                                                                    |                  |  |  |  |
|   | VISA                                                                                                    |                  |  |  |  |
|   | Test Attorney<br>XXXXXXXX2222<br>01/2026                                                                                                    |                  |  |  |  |
|   | Test Attorney<br>XXXXXXXX2222<br>01/2026<br>C Enter a credit card                                                                                                    |                  |  |  |  |
|   | Test Attorney<br>XXXXXXXX2222<br>01/2026<br>Enter a credit card<br>Enter an ACH account                                                                                                    |                  |  |  |  |
|   | Test Attorney<br>XXXXXXXX2222<br>01/2026<br>Enter a credit card<br>Enter an ACH account                                                                                                    |                  |  |  |  |
|   | VISA         Test Attorney         XXXXXXXX2222         01/2026         Enter a credit card         Enter a credit card         Enter an ACH account         ACH         About ACH Debit         Routing Number         1234 55 78 9                                                                                                    |                  |  |  |  |
|   | VISA         Test Attorney         XXXXXXXX2222         01/2026         Enter a credit card         Enter a credit card         Enter an ACH account         Acceff         About ACH Debit         Routing Number         1234 55 78 90         Account Holder Name*         John Public                                                              | 6                |  |  |  |
|   | VISA         Test Attorney         XXXXXXXX2222         01/2026         Enter a credit card         Enter an ACH account         Acctr         About ACH Debit         Routing Number         1234,55785         Account Holder Name*         John Public         Account Number *                                                                     | 6                |  |  |  |
|   | VISA         Test Attorney         XXXXXXXX2222         01/2026         Enter a credit card         Enter an ACH account         Acctrl About ACH Debit         Routing Number         1234,55785         Account Number         1234,55785         Account Holder Name*         John Public         Account Number *         Confirm Account Number * | 0<br>0<br>0      |  |  |  |
|   | VISA   Test Attorney   XXXXXXXX2222   01/2026   Enter a credit card   Enter an ACH account     Accurr Account Number   1234,55785   Account Number   1234,55785   Account Holder Name*   John Public   Account Number *   Confirm Account Number *   Routing Number *                                                                                  | 8<br>8<br>8<br>8 |  |  |  |

| The next screen in F                                                                                                    | ACER is the Payment Summary and Authorization page.                                                                               |
|----------------------------------------------------------------------------------------------------|----------------------------------------------------------------------------------------------------|
| <ul> <li>Verify that the</li> <li>Add the e-m</li> <li>Confirm auth</li> <li>Click Submit</li> </ul>                                      | e correct method of payment was used.<br><b>ail address</b> where the financial receipt should be sent.<br>orization for payment. |
| Account Number<br>Username<br>Account Balance<br>Case Search Status<br>Account Type                                                       | 7002417<br>okedatty3<br>\$0.00<br>Active<br>Upgraded PACER Account                                                                |
| Pay Filing Fee for Oklah                                                                                                    | oma Eastern District Court (test)                                                                                                 |
| Payment Summary<br>Payment Method<br>VISA<br>XXXXXXXXXX2222<br>01/2026<br>Test Attorney<br>123 Any Street<br>Muskogee, OK<br>10022<br>USA | Payment DetailsPayment<br>Amount\$60.00Fee TypeFiling Fee                                                                         |
| Email Receipt                                                                                                    |                                                                                                    |
| Email<br>Confirm Email<br>Additional Email<br>Addresses                                                                                   | registration_oked@oked.uscourts.gov<br>registration_oked@oked.uscourts.gov                                                        |
| Authorization                                                                                                    |                                                                                                    |
| I authorize a cha<br>card issuer agree<br>Please authoriz                                                                                 | rge to my credit card for the amount above in accordance with my<br>ement. *<br>re use of this electronic debit                   |
| Note: We protect the se<br>Layer (SSL) software, v                                                                                        | ecurity of your information during transmission using Secure Sockets<br>which encrypts information you submit.                    |

| STEP | ACTION                                                                                                    |                                         |  |  |  |
|------|----------------------------------------------------------------------------------------------------|-----------------------------------------|--|--|--|
| 10   | Once the payment process is finished, you will be returned to CM/ECF. You complete the CM/ECF filing process until the Notice of Electronic (NEF) screed displayed to ensure the payment is properly registered in CM/ECF. Click N | <u>u MUST</u><br>een is<br><b>ext</b> . |  |  |  |
|      | CM ECF Civil Criminal Query Reports Utilities Search Help<br>Attorney Biennial Bar Dues                                                                                                    | Log Out                                 |  |  |  |
|      | 6:24-mc-00900 In re: 2024 Attorney Biennial Fee<br>Next Clear                                                                                                    |                                         |  |  |  |
| 11   | The final text screen shows the attorney, amount and receipt number of the payment. Clicking <b>Next</b> commits the transaction.                                                                                                  | biennial fee                            |  |  |  |
|      | CMmECF Civil Criminal Query Reports Utilities Search Help Log<br>Attorney Biennial Bar Dues<br>6:24-mc-00900 In re: 2024 Attorney Biennial Fee                                                                                     | g Out                                   |  |  |  |
|      | Docket Text: Final Text<br>2024 Biennial fee payment Test3 Attorney3, in the amount of \$60, receipt number<br>AOKEXDC-684094(Attorney3, Test3)                                                                                    |                                         |  |  |  |
|      | Attention!! Pressing the NEXT button on this screen commits this transaction. You will have<br>no further opportunity to modify this transaction if you continue.<br>Have you redacted?                                            |                                         |  |  |  |
|      | Next Clear                                                                                                    |                                         |  |  |  |
| 12   | 2 The Notice of Electronic Filing screen confirms that you have successfully complet<br>the Biennial Renewal Fee payment process.                                                                                                  |                                         |  |  |  |
|      | CM ECF Civil - Criminal - Query Reports - Utilities - Search Help Log Out                                                                                                    |                                         |  |  |  |
|      | Attorney Biennial Bar Dues<br>6:24-mc-00900 In re: 2024 Attorney Biennial Fee                                                                                                    |                                         |  |  |  |
|      | U.S. District Court                                                                                                    |                                         |  |  |  |
|      | Eastern District of Oklahoma [TEST]                                                                                                    |                                         |  |  |  |
|      | The following transaction was entered by Attorney3, Test3 on 7/11/2024 at 4:19 PM CDT and filed on 7/11/2024         Case Name:       In re: 2024 Attorney Biennial Fee         Case Number: <u>6:24-mc-00900</u>                  |                                         |  |  |  |
|      | Filer:<br>Document Number: 1(No document attached)                                                                                                    |                                         |  |  |  |
|      | Docket Text:<br>2024 Biennial fee payment Test3 Attorney3, in the amount of \$60, receipt number AOKEXDC-<br>684094(Attorney3, Test3)                                                                                              |                                         |  |  |  |
|      | 6:24-mc-00900 Notice has been electronically mailed to:                                                                                                    |                                         |  |  |  |
|      | 6:24-mc-00900 Notice will not be electronically mailed to:                                                                                                    |                                         |  |  |  |

| STEP | ACTION                                                                                                    |            |  |  |  |  |  |  |
|------|----------------------------------------------------------------------------------------------------|------------|--|--|--|--|--|--|
| 13   | <ul> <li>If you entered an e-mail address during the payment process, you will receive a receipt from the financial institution. NOTE: The Tracking ID number is your receipt number.</li> <li>This originated on a test/development server.</li> <li>Your payment has been successfully processed and the details are below. If you have any questions or you wish to cancel this payment, please contact: the Clerk's Office at 918-684-7920.</li> <li>Account Number: 7002417         <ul> <li>Court: OKLAHOMA EASTERN DISTRICT COURT (TEST)</li> <li>Amount: \$60.00</li> <li>Tracking Id: AOKEXDC-684094</li> <li>Approval Code: A1BIC1</li> <li>Card Number: ************************************</li></ul></li></ul> |            |  |  |  |  |  |  |
|      |                                                                                                    |            |  |  |  |  |  |  |
|      | NOTE: This is an automated message. Please do not reply                                                                                                    |            |  |  |  |  |  |  |
| 14   | To determine whether a payment was successfully completed, go to <b>Utilitie</b> the <i>Internet Payment History</i> report.                                                                                                    | es and run |  |  |  |  |  |  |
|      | U.S. District Court<br>Eastern District of Oklahoma [TEST]<br>Internet Payment History for Attorney3, Test3                                                                                                    |            |  |  |  |  |  |  |
|      | Case<br>no.         Date Paid         Description         Payment<br>Method         Receipt #         Amo                                                                                                    | unt        |  |  |  |  |  |  |
|      | 6:24-<br>mc-<br>00900         2024-07-11 15:59:19         Biennial Bar Dues Payment(<br>6:24-mc-00900) [misc<br>atybifee] ( 60.00)         Cr card         AOKEXDC-<br>684085         \$ 60.                                                                                                    | 00         |  |  |  |  |  |  |
|      | 6:24-<br>mc-<br>00900         2024-07-11 16:18:23         Biennial Bar Dues Payment(<br>6:24-mc-00900) [misc<br>atybifee] ( 60.00)         cr card         AOKEXDC-<br>684094         \$ 60.                                                                                                    | 00         |  |  |  |  |  |  |
|      | You can also review your transaction on the docket sheet established for the Biennial Renewal Fee, 24-mc-900.                                                                                                    |            |  |  |  |  |  |  |
|      | U.S. District Court<br>Eastern District of Oklahoma [TEST] (Muskogee)<br>CIVIL DOCKET FOR CASE #: 6:24-mc-00900                                                                                                    |            |  |  |  |  |  |  |
|      | In re: 2024 Attorney Biennial Fee Date Filed: 07/11/2024<br>Assigned to:<br>Cause: civil miscellaneous case                                                                                                    |            |  |  |  |  |  |  |
|      | <u>In Ke</u><br>2024 Attorney Biennial Fee                                                                                                    |            |  |  |  |  |  |  |
|      | Date Filed         #         Docket Text           07/11/2024         1         2024 Biennial fee payment Test3 Attorney3, in the amount of \$60, receipt number AOKEXDC-                                                                                                    |            |  |  |  |  |  |  |
|      | 684094(Attorney3, Test3) (Entered: 07/11/2024)                                                                                                    |            |  |  |  |  |  |  |